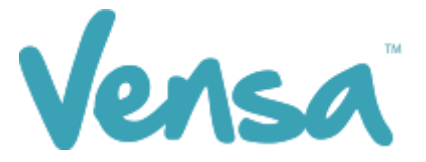

| <b>TXT2Remind Version Number:</b> | 4.0             |
|-----------------------------------|-----------------|
| Document Date:                    | 15/06/2018      |
| Security Classification:          | Premium Clients |

# TXT2Remind 4.0

Campaign Manager for BPAC

Copyright © 2016 Vensa Health Ltd. All rights reserved.

No part of this publication may be reproduced, stored in a retrieval system, or transmitted in any form or by any means: electronic, mechanical, photocopy, recording or otherwise without the prior written permission of Vensa Health Limited.

This document is the property of Vensa Health Ltd.

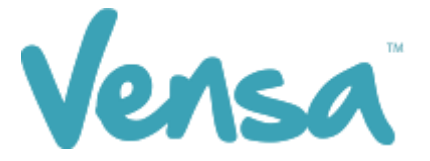

### 1 Introduction

The Campaign Manager is a tool that provides the ability to automatically update read code classifications within Medtech based on a patient's reply. This tool has been used extensively across New Zealand in the areas of Smoking Ask, Brief and Cessation. Below is a detailed guide on how to use the TXT2Remind 4.0 Campaign Manager to meet your Smoking ABC targets.

### 2 Set up your TXT Outbox Document within Medtech

| HedTech-32 Vensa Health                                                                                                    |                                                                                                    |                                                                                                    |
|----------------------------------------------------------------------------------------------------|----------------------------------------------------------------------------------------------------|----------------------------------------------------------------------------------------------------|
| File       Edit       Patient       Module       Report       Loois       Lilities         Image: State of the state of the stat | Setup         ManageMyHealth         Conn           ACC         A           Accounting         A           Advanced Forms         A           Agencies         A           Appointment         A           Clinical         A | ectedCare <u>C</u> AT <u>Window Help</u>                                                                        |
|                                                                                                    | In/Out Box<br>Location<br>Patient Register<br>Recall/Screening<br>Reference Nos<br>Staff<br>System Configuration                                                                                                    | Out Box Folder Out Box Document Referral Heading Referral Macro Referral Services In Box Folder Inbox Screening |
|                                                                                                    |                                                                                                    | Inbox Report Type                                                                                               |

a. Go to Setup, In/Out Box, Out Box Document.

b. Click on the "Add a New Document" icon.

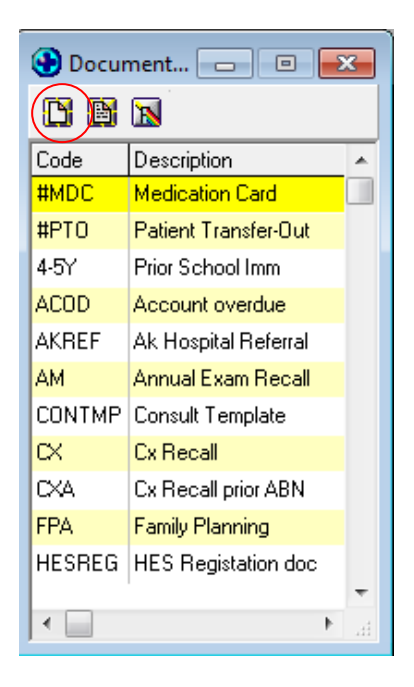

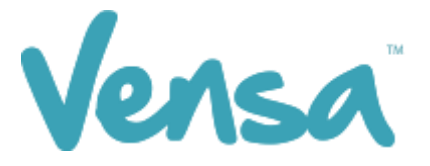

c. When the Document Designer box pops up fill in the fields in red. Ensure the Code and Description has a prefix of TXT. This will distinguish the difference between a hard copy document and a Text document, it will also make it much easier to locate. Choose the TXT2Remind (TXT) folder and select Text (T) for the Format.

| 🕑 Document Designer               |                                            | ×               |
|-----------------------------------|--------------------------------------------|-----------------|
| TXT Smoking Brief (TXTSMB)        |                                            |                 |
| Main Document Audit               |                                            |                 |
| Details                           | ]                                          |                 |
| Code: TXTSMB                      | 📃 External Referral                        | BØ <u>W</u> ord |
| Description: TXT Smoking Brief    |                                            |                 |
| Folder: Vensa (TXT)               |                                            |                 |
| Format: Text (T)                  |                                            |                 |
| Refer To:                         | ··· Cc1: ···                               | Cc3:            |
| Referral Type:                    | Cc2:                                       | Cc4:            |
| Cost:                             |                                            |                 |
| Printing Details                  |                                            |                 |
| Paper Size: A5 Paper (A5)         | Print Preview                              |                 |
| ☐ Print Landscape<br>☐ Print Logo | Reserved Lines for Pre-Printed Footer: 0 🌩 |                 |

E.g. for Smoking ABC, enter:

Code as: TXTSMA and the Description as: TXT Smoking Ask

OR:

Code as: **TXTSMB** and the Description as: **TXT Smoking Brief** 

- d. Click on Document tab and type your message. Use the "Insert" button to insert merge fields that will personalise the message, if you choose.
- e. Click on the OK button to finish.

### 3 Set up a Campaign

a. Open your campaign manager from your Desktop

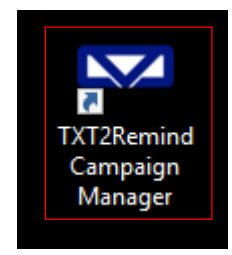

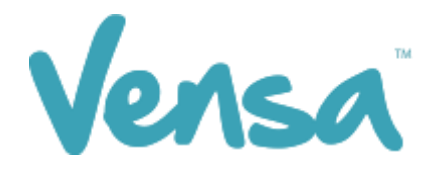

b. To create a campaign, click 'Add'

| TXT2Remind Cam                      | paign Mar             | nager                                           |                                                                                                    |                   |                   |                   |                   |        |                  | -                 |       |
|-------------------------------------|-----------------------|-------------------------------------------------|----------------------------------------------------------------------------------------------------|-------------------|-------------------|-------------------|-------------------|--------|------------------|-------------------|-------|
| template SMS4-5 H                   | nas been c            | hanged at 08/07/2016 17:32:08. Cli              | ck for more detail.                                                                                                    |                   |                   |                   |                   |        |                  |                   |       |
| ampaign Outhow (                    | luoni                 |                                                 |                                                                                                    |                   |                   |                   |                   |        |                  |                   |       |
| Appointment Status I                | Jodate                |                                                 |                                                                                                    |                   |                   |                   |                   |        |                  |                   |       |
| Enable A                            | Appointn              | nent Status Update                              | Confirm appointment when reply with - Y, Yes, Yep, Yeah, Yay, Sure, Ok And<br>Cancel appointment when reply with - N, No, Nay, Nah and Nope. | d Ae.             |                   |                   |                   |        |                  |                   |       |
| Classification Status               | Update                |                                                 |                                                                                                    |                   |                   |                   |                   |        |                  |                   |       |
|                                     |                       |                                                 |                                                                                                    |                   |                   |                   |                   |        |                  |                   | Add   |
|                                     |                       |                                                 |                                                                                                    |                   |                   |                   |                   |        |                  |                   |       |
| Campaign<br>Name                    | Doc<br>Code           | Message                                         |                                                                                                    | Reply1            | Reply2            | Reply3            | Reply4            | Reply5 | Start            | End               |       |
| Campaign<br>Name<br>TXT Smoking Ask | Doc<br>Code<br>TXTSMA | Message<br>Hi [PAT_FIRSTNAME], it is a Ministry | requirement for us to obtain your smoking status, and we are updating our                                                                    | Reply1<br>137R.00 | Reply2<br>137K.00 | Reply3<br>1375.00 | Reply4<br>1371.11 | Reply5 | Start 22/07/2016 | End<br>29/07/2016 | T Z . |

c. Once the campaign opens, first select your date range. From experience, the highest response is within the first few hours of running the campaign. Some patients may reply a week later, but between a fortnight to a month is a sufficiently long enough period to run the campaign.

| l Campaign               |                                                                                         |        |       |     |            | —            |      | ]   |
|--------------------------|-----------------------------------------------------------------------------------------|--------|-------|-----|------------|--------------|------|-----|
| Campaign Query           |                                                                                         |        |       |     |            |              |      |     |
| Document Code and Messag | e                                                                                       |        |       |     |            |              |      |     |
| Start: 6/14/2018         | End:                                                                                    | 6/28   | /2018 |     |            |              |      |     |
| Select Document Code:    | TXTSMB ~                                                                                | 4      |       | J   | une 20     | 18           |      | ×   |
|                          |                                                                                         | Sun    | Mon   | Tue | Wed        | Thu          | Fri  | Sat |
| Campaign Name:           | TXT Smoking Brief                                                                       | 27     | 28    | 29  | 30         | 31           | 1    | 2   |
|                          |                                                                                         | 3      | 4     | 5   | 6          | _7_          | 8    | 9   |
| Campaign Description:    | TXT Smoking Brief                                                                       | 10     | 11    | 12  | 13         |              | 15   | 16  |
|                          |                                                                                         | 17     | 18    | 19  | 20         | 21           | 22   | 23  |
|                          | Hi [PAT_FIRSTNAME], [LOC_NAME]                                                          | V 24   | 25    | 26  | 21         |              | 29   | 30  |
| Message:                 | smokefree, as it is the best thing for you<br>Quit 2. Not Ready to Quit 3. Quit less th | и<br>1 | 2     | 3   | 4<br>Today | ے<br>: 6/14/ | 2018 | 1   |

d. Select your document code. This will be the code of the outbox document you will be sending out to your patients.

We recommend the following wording, or something similar, for Smoking Brief Advice:

"Hi [PAT\_FIRSTNAME], [LOC\_NAME] would like to help you become or remain smokefree, as it is the best thing for your health. Pls reply 1 2 3 OR 4. 1. Help Me Quit 2. Not Ready to Quit 3. Quit less than 12 months ago 4. Quit more than 12 months ago. Thanks"

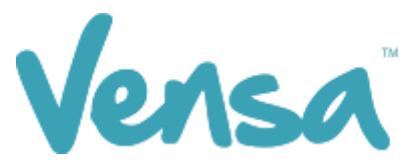

| Campaign | Querv              |                                               |                                     |                                                 |                                     |                      |  |
|----------|--------------------|-----------------------------------------------|-------------------------------------|-------------------------------------------------|-------------------------------------|----------------------|--|
| Docume   | nt Code and Messag | e                                             |                                     |                                                 |                                     |                      |  |
|          | -                  |                                               |                                     |                                                 |                                     |                      |  |
| Start:   | 28-Jun -17         |                                               | End:                                | 05- Jul -17                                     |                                     | ]                    |  |
| Select   | Document Code:     | TXTSMB                                        | $\sim$                              |                                                 |                                     |                      |  |
| Campa    | aign Name:         | TXTFLU<br>TXTHPV<br>TXTIMM                    | ^                                   |                                                 |                                     |                      |  |
| Campa    | aign Description:  | TXTIN<br>TXTINR<br>TXTL1                      |                                     |                                                 |                                     |                      |  |
| Messa    | ige:               | TXTL2<br>TXTMAM<br>TXTO/D<br>TXTREV<br>TXTREY | LOC_NAME<br>of the follow<br>opply) | are offering support<br>wing. 1 Help me quit, 2 | to help smokers<br>2 Not ready to o | s quit. A<br>quit, 3 |  |
| Reply R  | eadcode Writeback  | TXTSBE<br>TXTSBF                              |                                     |                                                 |                                     |                      |  |
| Repl     | Readcode           | TXTSMB                                        |                                     | Auto Reply                                      |                                     |                      |  |
| 1        |                    | SMSSCS<br>TEST<br>SMSCXR                      |                                     | < None >                                        | ~                                   | Edit                 |  |
| 2        |                    | SMSDEP<br>SMSDIA<br>SMSFLU                    |                                     | < None >                                        | ~                                   | Edit                 |  |
| 3        |                    | SMSHPV<br>SMSIMM<br>SMSMAM                    |                                     | < None >                                        | ~                                   | Edit                 |  |
| 4        |                    | TXTHBAS<br>TXTHBA<br>TXTOA<br>SMSCVD          |                                     | < None >                                        | ~                                   | Edit                 |  |
| 5        |                    | TXTCXR                                        | × /                                 | < None >                                        | ~                                   | Edit                 |  |
|          |                    |                                               |                                     |                                                 |                                     |                      |  |

e. After selecting your document code, change the Campaign Name or leave it as the default. This will auto populate your campaign description and the message from the outbox document created previously.

Note: Appropriate read codes need to be assigned based on the contents of the outbox message and the numbers you have prompted your patients to text back. For example, if the patient has been asked to text back **1** if they are a current smoker, the "Reply 1" needs to have the read code for a current smoker assigned against it.

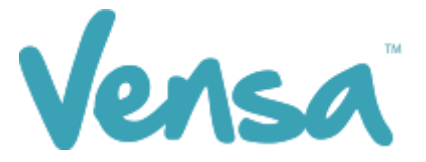

f. To assign read codes, click the spanner button next to each reply number, and search for the read code by either name or number. Select the appropriate one and move it into the "Selected" box using the arrows. You can assign multiple read codes to each response. After this hit "OK" for the read code(s) to be assigned and saved.

| Re                     | adcode Sear | ch       |                | - |        |
|------------------------|-------------|----------|----------------|---|--------|
|                        |             | Selected |                |   |        |
| Readcode Term          |             | Readcode | Term           |   |        |
| 137R.00 Current smoker | >>          | 137R.00  | Current smoker |   |        |
|                        | <<          |          |                |   |        |
|                        |             |          |                |   |        |
|                        |             |          |                |   |        |
|                        |             |          |                |   |        |
|                        |             |          |                |   |        |
|                        |             |          |                |   |        |
|                        |             |          |                |   |        |
|                        |             |          |                |   |        |
|                        |             |          |                |   |        |
|                        |             |          | OK             |   | Cancel |

g. For practices that use BPAC we recommend that you use the following read codes for the following replies.

The reason for this is to ensure that the information written back into your PMS by Vensa's Campaign Manager works in conjunction with BPAC. The following read codes will affect how individuals are assessed for Cardio Vascular Risk.

- 1. Help Me Quit
  - a. 137R.00 Current Smoker
  - b. @ZPSB.10 Brief smoking cessation advice given
  - c. @ZPSC.10 Referral to smoking cessation support\*\*

\*\* Ensure a process is in place to follow up with patients who reply (1) to they are referred to smoking cessation support

- 2. Not Ready to Quit
  - a. 137R.00 Current Smoker
  - b. @ZPSB.10 Brief smoking cessation advice given
  - c. @ZPSC.90 Refused smoking cessation support
- 3. Quit less than 12 months ago
  - a. 137G.00 Recently quit/trying to give up smoking
  - b. @ZPSB.10 Brief smoking cessation advice given
- 4. Quit more than 12 months ago
  - a. 137S.00 Ex Smoker
  - b. @ZPSB.10 Brief smoking cessation advice given

(See page 7 for Smoking Ask recommended text message, responses and read codes)

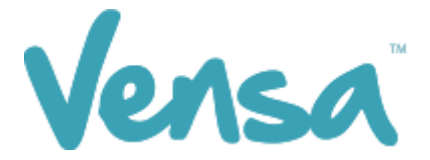

h. Now use the Query tab to decide the query parameters – this takes the place of a Query Builder (example only below).

| Description                            | Parameters                            |
|----------------------------------------|---------------------------------------|
| Registered Patient Only                |                                       |
| Patient Enrolled                       |                                       |
| Patient Fully Funded                   |                                       |
| NOSMS Unchecked                        |                                       |
| Patient Age Between                    | MinAge 15 MaxAge 74                   |
| Phone Number Starts With               | Phone 02                              |
| Patient Of Doctors                     | Code1 Code2                           |
| Patient Of Location                    | Location                              |
| Patient Was Smoker Between             | StartDate 3/31/2017 v EndDate 6/30/20 |
| Patient Not Given Brief Advice Between | StartDate 3/31/2017 v EndDate 6/30/20 |
|                                        |                                       |

Note: When entering the dates for when 'Patient was Smoker Between' and 'Patient Not Given Brief Advice Between' ensure that both of these dates go back <u>15 months from the end of your current quarter.</u>

- E.g. Today's date =  $13^{th}$  June 2018 End of this quarter =  $30^{th}$  June 2018 15 Months from end of quarter =  $31^{st}$  March 2017
- i. Choose your criteria and click Save.
- j. When running another campaign later, you can copy the previous one, just change the start and end dates, campaign name (some people like to add the send date to the campaign name) and query dates if applicable.

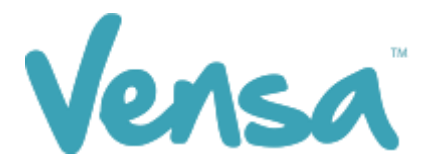

| splate SMS4-5 has been changed at 08/07/2016 17:32:08. Click for more detail.                                                                                                    | TXT2Remind Camp         | oaign Mar   | nager                                                                                                    |          |          |          |         |        |            | -          |     |
|----------------------------------------------------------------------------------------------------|-------------------------|-------------|----------------------------------------------------------------------------------------------------|----------|----------|----------|---------|--------|------------|------------|-----|
| aign Outbox Quey<br>ontment Status Update Confirm appointment when reply with - Y, Yes, Yep, Yeah, Yey, Sure, Ok And Ae.<br>Cancel appointment when reply with - Y, No., Nay, Nah and Nope.<br>affication Status Update Confirm appointment when reply with - Y, No., Nay, Nah and Nope.<br>affication Status Update Confirm appointment when reply with - N, No., Nay, Nah and Nope.<br>affication Status Update Confirm appointment when reply with - N, No., Nay, Nah and Nope.<br>affication Status Update Confirm appointment of the neply with - N, No., Nay, Nah and Nope.<br>affication Status Update Confirm appointment of the neply with - N, No., Nay, Nah and Nope.<br>afficat | template SMS4-5 h       | as been cl  | hanged at 08/07/2016 17:32:08. Click for more detail.                                                                                                    |          |          |          |         |        |            |            |     |
| ontment Status Update Confirm appointment when reply with - Y, Yes, Yep, Yeah, Yey, Sure, Ok And Ae.<br>Cancel appointment when reply with - N, No. Nay, Nah and Nope.<br>affication Status Update                                                                                                    | mpaign Outbox G         | luery       |                                                                                                    |          |          |          |         |        |            |            |     |
| Confirm appointment when reply with - Y, Yes, Yep, Yea, Yao, Sure, OK, And Ae. Cancel appointment when reply with - Y, Yes, Yep, Yea, Yao, Sure, OK, And Ae.  affication Status Update                                                                                                    | Appointment Status L    | lpdate      |                                                                                                    |          |          |          |         |        |            |            |     |
| Status Update       Note       Note </td <td>Enable A</td> <td>ppointm</td> <td>nent Status Update Confirm appointment when reply with - Y, Yes, Yep, Yeah, Yay, Sure, Ok An<br/>Cancel appointment when reply with - N, No, Nay, Nah and Nope.</td> <td>d Ae.</td> <td></td> <td></td> <td></td> <td></td> <td></td> <td></td> <td></td>                                                                                                    | Enable A                | ppointm     | nent Status Update Confirm appointment when reply with - Y, Yes, Yep, Yeah, Yay, Sure, Ok An<br>Cancel appointment when reply with - N, No, Nay, Nah and Nope. | d Ae.    |          |          |         |        |            |            |     |
| Image: Image:                                                                       | Classification Status ( | Jpdate      |                                                                                                    |          |          |          |         |        |            |            |     |
| mcaige         Dec<br>(sease)         Meessage         Reply1         Reply2         Reply3         Reply4         Reply5         Stat         End         End                                                                                                    |                         |             |                                                                                                    |          |          |          |         |        |            |            | Add |
| T Smoking Ask         TXTSMA         H [PAT_FIRSTNAME], it is a Ministry requirement for us to obtain your smoking status, and we are updating our         137R.00         137R.00         1371.11         22/07/2016         29/07/2016           T Smoking Bief         TXTSMB         H [PAT_FIRSTNAME], it is a Ministry requirement for us to obtain your smoking status, and we are updating our         137R.00         137R.00                                                                                                    | Campaign<br>Name        | Doc<br>Code | Message                                                                                                    | Reply1   | Reply2   | Reply3   | Reply4  | Reply5 | Start      | End        |     |
| T Smaking Bief TXTSMB  Hi [PAT_FIRSTNAME], [LOC_NAME],thinks emoking is hamful and would like to offer bief advice to help you qu   137R.00,   137R.00,   137R.00                                                                                                    | XT Smoking Ask          | TXTSMA      | Hi [PAT_FIRSTNAME], it is a Ministry requirement for us to obtain your smoking status, and we are updating our                                                 | 137R.00  | 137K.00  | 137S.00  | 1371.11 |        | 22/07/2016 | 29/07/2016 | 47  |
|                                                                                                    | XT Smoking Brief        | TXTSMB      | Hi [PAT_FIRSTNAME], [LOC_NAME] thinks smoking is hamful and would like to offer brief advice to help you qu                                                    | 137R.00, | 137R.00, | 137S.00, |         |        | 22/07/2016 | 29/07/2016 | YZ, |
|                                                                                                    |                         |             |                                                                                                    |          |          |          |         |        |            |            |     |

k. Smoking ASK Examples:

We recommend the following wording, or something similar, for Smoking **ASK**:

"Hi [PAT\_FIRSTNAME], [LOC\_NAME] is updating records and is offering smokefree support, as it is the best thing for your health. Pls reply 1 2 3 4 OR 5. 1. Help Me Quit 2. Not Ready to Quit 3. Quit less than 12 months ago 4. Quit more than 12 months ago 5. Never Smoked. Thanks"

#### 1. Help Me Quit

- a. 137R.00 Current Smoker
- b. @ZPSB.10 Brief smoking cessation advice given
- c. @ZPSC.10 Referral to smoking cessation support\*\*

\*\* Ensure a process is in place to follow up with patients who reply (1) to they are referred to smoking cessation support

#### 2. Not Ready to Quit

- a. 137R.00 Current Smoker
- b. @ZPSB.10 Brief smoking cessation advice given
- c. @ZPSC.90 Refused smoking cessation support
- 3. Quit less than 12 months ago
  - a. 137G.00 Recently quit/trying to give up smoking
  - b. @ZPSB.10 Brief smoking cessation advice given
- 4. Quit more than 12 months ago
  - a. 137S.00 Ex Smoker
    - b. @ZPSB.10 Brief smoking cessation advice given
- 5. Never Smoked
  - a. 1371. Never smoked tobacco

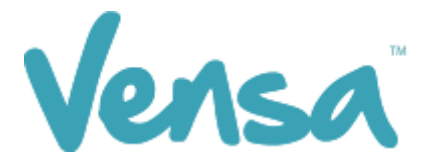

## 4 Sending messages via Campaign Manager

a. Click the Query tab and use the drop down to select the Campaign you are running.

#### b. Then click Search

| 5         | а тхт  | Remind Cam     | paign Manager  |               |              |             |              |                     |      |                                | - |      | ×        |
|-----------|--------|----------------|----------------|---------------|--------------|-------------|--------------|---------------------|------|--------------------------------|---|------|----------|
| <u>TX</u> | T tem  | plate SMS4-5 h | as been change | ed at 08/07/2 | 016 17:32:08 | . Click for | more detail. |                     |      |                                |   |      |          |
|           | Campai | gn Outbox G    | luery          |               |              |             |              |                     |      |                                |   |      |          |
|           |        |                |                |               |              |             |              |                     | P    | Export Edit Query Search       |   | Send |          |
|           |        | Sumame         | Given<br>Name  | Gender        | Mobile       | NHI         | Ethnicity    | Date<br>of<br>Birth | Prov | TAX Broken Bert Status Outcome |   |      | $\hat{}$ |
|           |        |                |                |               |              |             |              |                     |      |                                |   |      | ^        |
|           |        |                |                |               |              |             |              |                     |      |                                |   |      |          |
|           |        |                |                |               |              |             |              |                     |      |                                |   |      |          |
|           |        |                |                |               |              |             |              |                     |      |                                |   |      |          |
|           |        |                |                |               |              |             |              |                     |      |                                |   |      |          |
|           |        |                |                |               |              |             |              |                     |      |                                |   |      |          |
|           |        |                |                |               |              |             |              |                     |      |                                |   |      |          |
|           |        |                |                |               |              |             |              |                     |      |                                |   |      |          |
|           |        |                |                |               |              |             |              |                     |      |                                |   |      |          |
|           |        |                |                |               |              |             |              |                     |      |                                |   |      |          |
|           |        |                |                |               |              |             |              |                     |      |                                |   |      | ~        |

c. Searching will generate a list of those patients who fulfil your query criteria. To send to all, select with the tickbox on the left of the window and press Send. You may also scroll through the list and untick individual patients to stop them receiving the text if you choose.

| 😎 TXT  | 2Remind Cam    | paign Manage  | r             |                |             |              |                  |      |                       | - 🗆 X                                                                                                    |
|--------|----------------|---------------|---------------|----------------|-------------|--------------|------------------|------|-----------------------|----------------------------------------------------------------------------------------------------|
| XT tem | plate SMS4-5 H | as been chang | ed at 08/07/. | 2016 17:32:08. | Click for I | more detail. |                  |      |                       |                                                                                                    |
|        |                |               |               |                |             |              |                  | P    | TXT Smoking Ask 28.07 | Edit Query Search Send                                                                                                    |
|        | Sumame 🔺       | Given<br>Name | Gender        | Mobile         | NHI         | Ethnicity    | Date<br>of Birth | Prov | Status Outcome        | Patients selected to send message = 2                                                                                                    |
|        | LOVEGOOD       | LUNA          | F             | 021684699      | ABC1231     |              | 8/02/2000        | SFE  |                       |                                                                                                    |
|        | SNAPE          | SEVERUS       | м             | 021684699      |             |              | 4/09/1956        | SFE  |                       | patient who :                                                                                                    |
|        |                |               |               |                |             |              |                  |      |                       | <ul> <li>Is enrolled</li> <li>have not opt out of receiving texts (No SMS)</li> <li>Is between 15 and 65 years old</li> <li>have a cell phone that starts with 02</li> <li>have no classification within tobacco consumption #137.00 ever</li> </ul> |

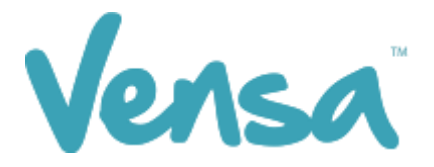

### 5 View Sent Messages, Status Updates and Number of Replies

To view sent messages and replies received, open your Campaign Manager and select the Outbox tab.

a. Use the drop-down menu to select the campaign you ran, change the 'from:' date to the campaign-ran date, and click the magnifying glass.

| npaign Outb | 0X Query | changed at 08/07/ | 2016 17:32     | 08. Click for r | nore detai  | <u> </u>                                                                                                    |               |               |
|-------------|----------|-------------------|----------------|-----------------|-------------|----------------------------------------------------------------------------------------------------|---------------|---------------|
| moking Ask  |          | ~                 |                |                 |             | From: 12/07/2016 To: 28/07/2016                                                                                                    | Export        | Print         |
| Sent 🚽      | Sender   | Patient Name      | Patient<br>NHI | Mobile          | Doc<br>Code | Message                                                                                                    | Msg<br>Status | # of<br>reply |
| 22/07/2016  | TXT      | HAGRID, Rubeus    |                | 6421684699      | TXTSMA      | Hi Rubeus, it is a Ministry requirement for us to obtain your smoking status, and we are updating our annual records. Please reply with the    | 137K.00       | 1             |
| 22/07/2016  | TXT      | LOVEGOOD, Luna    | ABC1231        | 6421684699      | TXTSMA      | Hi Luna, it is a Ministry requirement for us to obtain your smoking status, and we are updating our annual records. Please reply with the ap   | Unknown       | 1             |
| 2/07/2016   | TXT      | BLACK, Sirius     |                | 6421684699      | TXTSMA      | Hi Sirius, it is a Ministry requirement for us to obtain your smoking status, and we are updating our annual records. Please reply with the ap | 137R.00       | 1             |
| 2/07/2016   | TXT      | SNAPE, Severus    |                | 6421684699      | TXTSMA      | Hi Severus, it is a Ministry requirement for us to obtain your smoking status, and we are updating our annual records. Please reply with the   | Unknown       | 1             |
|             | TXT      | POTTER, Hany      |                | 6421684699      | TXTSMA      | Hi Harry, it is a Ministry requirement for us to obtain your smoking status, and we are updating our annual records. Please reply with the ap  | 137S.00       | 1             |
|             |          |                   |                |                 |             |                                                                                                    |               |               |
| leply       | Message  |                   |                |                 |             |                                                                                                    |               | Result        |

- b. Select the 'Status' button to order the messages by the read code status update.
- c. For an 'Unknown' response, click to see the reply in the message preview window at the bottom.

| King Ask                                            |                                                  | ~                                                        |                       |                              |                      | From: 12/07/2016 🖉 🖝 To: 28/07/2016 🖉 🗸                                                                                                    | Export                    | Pri           |
|-----------------------------------------------------|--------------------------------------------------|----------------------------------------------------------|-----------------------|------------------------------|----------------------|----------------------------------------------------------------------------------------------------|---------------------------|---------------|
| nt                                                  | Sender                                           | Patient Name                                             | Patient<br>NHI        | Mobile                       | Doc<br>Code          | Message                                                                                                    | Msg<br>Status             | # of<br>reply |
| /07/2016                                            | TXT                                              | HAGRID, Rubeus                                           |                       | 6421684699                   | TXTSMA               | Hi Rubeus, it is a Ministry requirement for us to obtain your smoking status, and we are updating our annual records. Please reply with the    | 137K 00                   | 1             |
| /07/2016                                            | TXT                                              | LOVEGOOD, Luna                                           | ABC1231               | 6421684699                   | TXTSMA               | Hi Luna, it is a Ministry requirement for us to obtain your smoking status, and we are updating our annual records. Please reply with the ap   |                           | 1             |
| /07/2016                                            | TXT                                              | BLACK, Sirius                                            |                       | 6421684699                   | TXTSMA               | Hi Sirius, it is a Ministry requirement for us to obtain your smoking status, and we are updating our annual records. Please reply with the ap | 137R.00                   | 1             |
| /07/2016                                            | TXT                                              | SNAPE, Severus                                           |                       | 6421684699                   | TXTSMA               | Hi Severus, it is a Ministry requirement for us to obtain your smoking status, and we are updating our annual records. Please reply with the   | Unknown                   | 1             |
| 07/2016                                             | TXT                                              | POTTER, Harry                                            |                       | 6421684699                   | TXTSMA               | Hi Harry, it is a Ministry requirement for us to obtain your smoking status, and we are updating our annual records. Please reply with the ap  | 137S.00                   | 1             |
|                                                     |                                                  |                                                          |                       |                              |                      |                                                                                                    |                           |               |
| tient: LOV<br>ssage: H<br>toker>1yr                 | EGOOD, L<br>i Luna, it is<br>4. NonSm            | una Mobile: 6421<br>a Ministry requirer<br>oker. Thanks. | 684699<br>nent for us | Sent at: 22,<br>to obtain yo | 07/2016<br>our smoki | 207:15 p.m. Sender: TXT<br>ng status, and we are updating our annual records. Please reply with the appropriate number: 1. Current Smoker 2    | 2. ExSmoker               | <1yr 3. I     |
| ient: LOV<br>ssage: H<br>oker>1yr<br><sup>ply</sup> | EGOOD, L<br>i Luna, it is<br>4. NonSm<br>Message | una Mobile: 6421<br>a Ministry requirer<br>oker. Thanks. | 684699<br>nent for us | Sent at 22,<br>to obtain yo  | 07/2016<br>our smoki | 207:15 p.m. Sender: TXT<br>ng status, and we are updating our annual records. Please reply with the appropriate number: 1. Current Smoker 2    | 2. ExSmoker<br>Res<br>Rec | <1yr 3.       |

In this case, the response is from an ex-smoker of 10 years.

d. To automatically update this response in their patient file, right click the 'Unknown' box > Add Reply. In this case the appropriate reply is 'Reply 3) 137S.00' When you hover on this option, it gives the written answer 'Ex-Smoker'

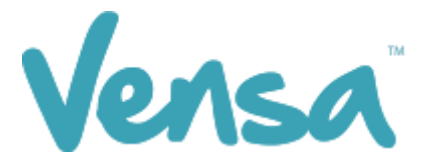

| Msg<br>Status | # of<br>reply |   |                     |
|---------------|---------------|---|---------------------|
| 137K.00       | 1             |   |                     |
| Unknown       | -             |   |                     |
| 127P.00       | Add Reply     | • | Reply 1) 137R.00    |
| 1371.00       |               |   | Reply 2) 137K-00    |
| Unknown       | 1             |   | 112013 27 1011100   |
| 1375.00       | 1             |   | Reply 3) 137S.00    |
| 1373.00       |               |   | Reply 4) 1371.11    |
|               |               |   | 1375 00: Ex smoker  |
|               |               |   | 1373.00; EX SHIOKEI |

d. To print the list, select the print button.

| template change de | detected.          |                |             |                                                                                                    |          |               |
|--------------------|--------------------|----------------|-------------|----------------------------------------------------------------------------------------------------|----------|---------------|
|                    |                    |                |             |                                                                                                    |          |               |
| omencion Outbox    |                    |                |             |                                                                                                    |          |               |
| btsma              |                    |                |             | From: 02/09/2015 • To: 02/09/2015 •                                                                    | Export   | Print         |
| Sent Sen           | ender Patient Name | Mobile (       | Doc<br>Code | Message                                                                                                | Status 🔺 | # of<br>reply |
| 02/09/2015 SFE     | E SMITH, Graham    | 642108199784 T | IXTSMA      | Hi Graham, pls reply if you are:(1)Current Smoker(2)ExSmoker<1yr(3)Ex-Smoker>1yr(4)NonSmokerMillstone  | 1371.11  | 1             |
| 02/09/2015 SFE     | E HOLMES, Sherlock | 642108199784 T | TXTSMA      | Hi Sherlock, pls reply if you are:(1)Current Smoker(2)ExSmoker<1yr(3)Ex-Smoker>1yr(4)NonSmokerMillston | 137R.00  | 1             |
| 02/09/2015 SFE     | E MOUSE, Mickey    | 642108199784 T | IXTSMA      | Hi Mickey, pls reply if you are:(1)Current Smoker(2)ExSmoker<1yr(3)Ex-Smoker>1yr(4)NonSmokerMillstone  | 137S.00  | 1             |
| 02/09/2015 SFE     | E SMITH, Jason     | 642108199784 T | TXTSMA      | Hi Jason, pls reply if you are:(1)Current Smoker(2)ExSmoker<1yr(3)Ex-Smoker>1yr(4)NonSmokerMillstone F | Unknown  | 1             |

e. To save the list, select the export button and save to an appropriate folder.

|                                                                             |                                       | Export Outbox |            |                    |              | ×      |
|-----------------------------------------------------------------------------|---------------------------------------|---------------|------------|--------------------|--------------|--------|
| 🔄 🦻 🝷 🕇 🎴                                                                   | ≪ Documents → Smoking C               | ampaigns      | ~ Č        | Search Smoking     | Campaigns    | Q      |
| Organize 🔻 Ne                                                               | w folder                              |               |            |                    | •== •        | 0      |
| This PC<br>Desktop<br>Documents<br>Downloads<br>Music<br>Pictures<br>Videos |                                       | ^ Name        | No items r | match your search. | Date modifie | d      |
| File name:<br>Save as type:                                                 | Export_11_1_2016<br>CSV files (*.csv) |               |            |                    |              | ×<br>× |
| ) Hide Folders                                                              |                                       |               |            | Save               | Cancel       |        |
|                                                                             |                                       |               | END -      |                    |              |        |